# Wie gestalte ich meine iFamZ-Rechtsprechung mit Formatvorlage?

#### Eine Kurzanleitung in fünf Schritten

Bitte nehmen Sie sich fünf Minuten Zeit, um diese Kurzanleitung durchzulesen. Besonders wichtig sind die letzten beiden Schritte: die Abgrenzung der einzelnen Entscheidungen voneinander und das Erstellen von Anmerkungen.

#### I. Wie erscheinen die Formate am Bildschirm?

Klicken Sie bitte im **Word-Menü** auf den Punkt **Formatvorlagen**: Am rechten Rand des Bildschirms öffnet sich die Leiste verfügbarer Formate. Das Dokument ist nun zur Bearbeitung offen.

#### II. Hilfe: Ich kann in Word keine Formate auswählen!

**Bitte verwenden Sie die Vorlagenleiste rechts**. Beachten Sie bitte: Alle gängigen Word-Formate in der Menüleiste am oberen Rand des Bildschirms sind gesperrt.

#### III. Welche Formate gibt es?

- In der Formatvorlage stehen Ihnen alle im Rechtsprechungsteil der iFamZ vorgesehenen Formate (Überschriften, Absatzformate, Aufzählungen, Listen, Hervorhebungen etc) zur Verfügung. Zudem gibt es ein als Muster eingerichtetes Sonderformat: Anmerkung.
- Ersetzen Sie die Musterbezeichnungen durch Ihren Text, zB Subsidiarität der Sachwalterschaft statt Kurztitel zur Entscheidung.
- Musterformate, die Sie nicht benötigen, löschen Sie bitte aus Ihrem Manuskript.

### **IV. Bitte Entscheidungen klar voneinander trennen!**

Erstellen Sie bitte in Ihrer Word-Version die jeweiligen **Beschriftungen**:

- Klicken Sie auf den vierten Reiter von links: Verweise.
- Klicken Sie in diesem Untermenü auf **Beschriftung einfügen**.
- Wählen Sie das Kästchen **Neue Bezeichnung** (links unten) aus.
- Geben Sie **Rechtsprechung\_Start** und **Rechtsprechung\_Ende** ein.
- Um den Beginn einer Entscheidung zu markieren, klicken Sie zuerst auf Verweise, danach auf Beschriftung einfügen; zuletzt wählen Sie Rechtsprechung\_Start aus und bestätigen mit OK.
- Am Ende der Entscheidung wiederholen Sie den Vorgang mit Rechtsprechung\_Ende.
- Word nummeriert alle Beschriftungen automatisch durch (Rechtsprechung\_Start 1 etc).

## V. Wie füge ich Anmerkungen ein?

Erstellen Sie bitte in Ihrer Word-Version die jeweiligen **Beschriftungen**: **Anmerkung\_Start** und **Anmerkung\_Ende**:

- Um den Beginn einer Anmerkung zu markieren, klicken Sie zuerst auf Verweise, danach auf Beschriftung einfügen; zuletzt wählen Sie Anmerkung\_Start aus und bestätigen mit OK.
- Am Ende der Anmerkung wiederholen Sie den Vorgang mit Anmerkung\_Ende.
- Word nummeriert alle Anmerkungen automatisch durch (Anmerkung\_Start 1 etc.).
- Bitte markieren Sie die Überschrift Anmerkung mit dem Format anmerkung\_ue.